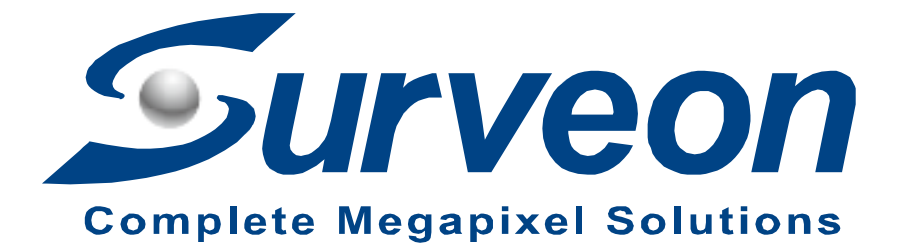

## How to Repair Camera with No Image

**Application Notes** 

Version <1.0>

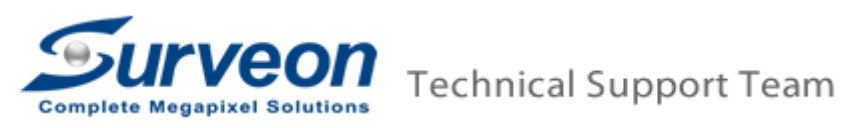

- 1. Please check the status LED light. Is it stable green or always orange?
- 2. Please restore the camera to factory default settings.
  - 2.1 Simply press the reset button for 5 seconds and the camera will restore to default.

2.2 The default ID / Password is admin / admin; the default IP is 192.168.88.10

2.3 Please connect the camera to PC directly and use the default IP to login to the camera again.

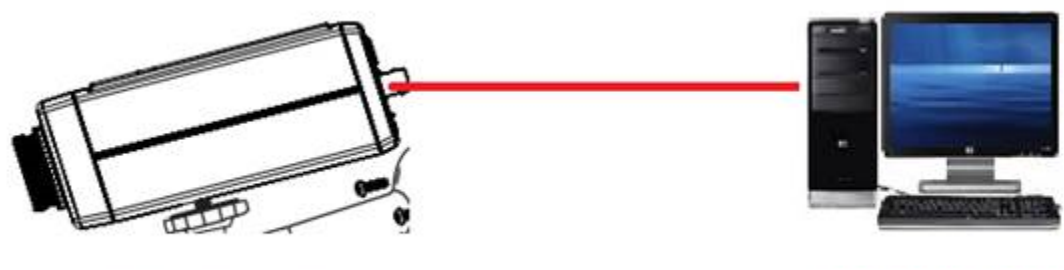

192.168.88.10

192.168.88.X

- 3. Please run Windows as an Administrator.
- 4. Please use IE browser, also run IE as an Administrator.
- 5. Please restore IE to factory default settings, and then login to the camera.

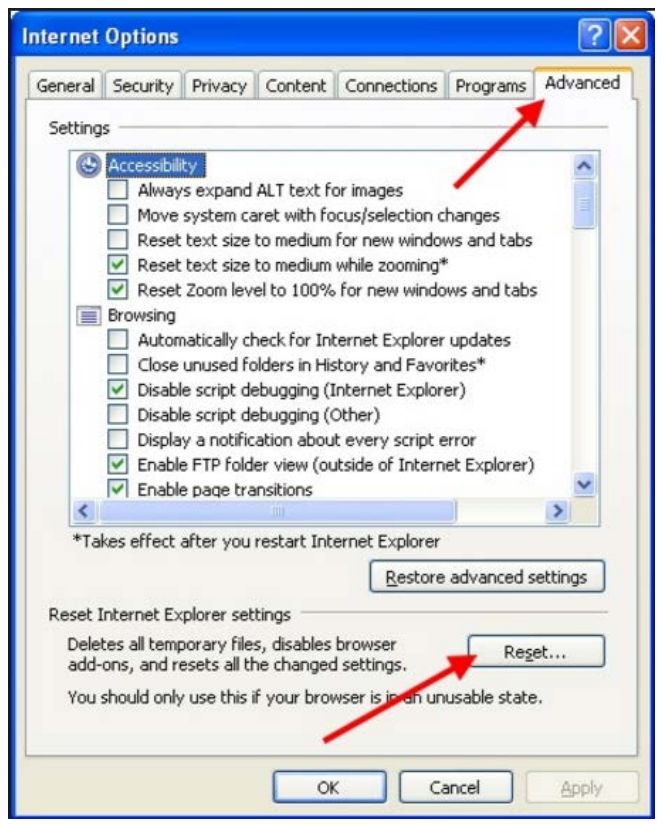

6. Please set IE security to "Low", and enable all Active X related settings.

| Select a | zone to vie                                 | e or change                              | e securit           | y settings                 | 0                        |                   |          |
|----------|---------------------------------------------|------------------------------------------|---------------------|----------------------------|--------------------------|-------------------|----------|
| Inte     | net Loo                                     | alintranet                               | Truste              | ed sites                   | Restricte                | bd                |          |
| -        | Internet                                    |                                          |                     |                            | 1                        | 2011              | _        |
| 0        | This zone is<br>except the<br>restricted is | s for Intern<br>ise listed in<br>zones.  | et webs<br>trusted  | ites,<br>and               |                          | olles             | <u>(</u> |
| Securi   | ty level for t                              | this zone                                |                     |                            |                          |                   |          |
| Alloy    | ed levels fo                                | r this zone                              | : Medun             | n to High                  |                          |                   |          |
|          | Media<br>- Pro<br>cont<br>- Un              | im<br>ompts befor<br>ent<br>signed Activ | e downi<br>veX cont | oading po<br>trols will ne | tentially u<br>ot be dow | insafe<br>nioaded |          |
| E        | Enable Prot                                 | ected Mode                               | frequin             | es restart                 | ng Intern                | et Explor         | er)      |
|          |                                             |                                          | Custo               | om level                   | 0                        | efaulties         | el .     |
|          |                                             |                                          |                     | Reset all :                | rones to o               | iefauit le        | vel      |
|          |                                             |                                          |                     |                            |                          |                   |          |

| Security Settings - Internet Zone                            |
|--------------------------------------------------------------|
| Settings                                                     |
| Prompt                                                       |
| ActiveX controls and plug-ins                                |
| Allow ActiveX Filtering                                      |
| 🔘 Disable                                                    |
| Enable                                                       |
| Allow previously unused ActiveX controls to run without prom |
| Oisable                                                      |
| Enable                                                       |
| Allow Scriptlets                                             |
| Oisable                                                      |
| Enable                                                       |
| Prompt                                                       |
| Automatic prompting for ActiveX controls                     |
| Oisable                                                      |
| C Enable                                                     |
| Rinary and errint behaviore                                  |
|                                                              |
| *Takes effect after you restart your computer                |
| Reset custom settinas                                        |
| Reset to: Dr. H. H. C. K. H.                                 |
| Reset (0) Reset                                              |
|                                                              |
| OK Carrel                                                    |
| Cancer                                                       |
|                                                              |

7. Please try to view the stream through VLC.

Connect the camera directly to PC, and then run the following commands.

| 🛓 Open Media 🛛 🥐                                                                                                    | X |
|----------------------------------------------------------------------------------------------------|---|
| File Disc Thetwork Capture Device                                                                                     |   |
| rtsp://Camera IP address/stream1                                                                                      |   |
| mms://mms.examples.com/stream.asz<br>rtsp://server.example.org:8080/test.sdp<br>http://www.yourtube.com/watch?v=gg64z |   |
|                                                                                                    |   |
|                                                                                                    |   |
| Show more options                                                                                                    |   |

8. If there is still no image, please contact with Surveon (support@surveon.com) and report the result with camera S/N. We will apply RMA for the camera.